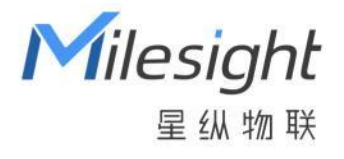

# **环境监测传感器** EM300 系列

用户手册 Lo͡Ra<mark>Ⅲ∕//</mark>AN°

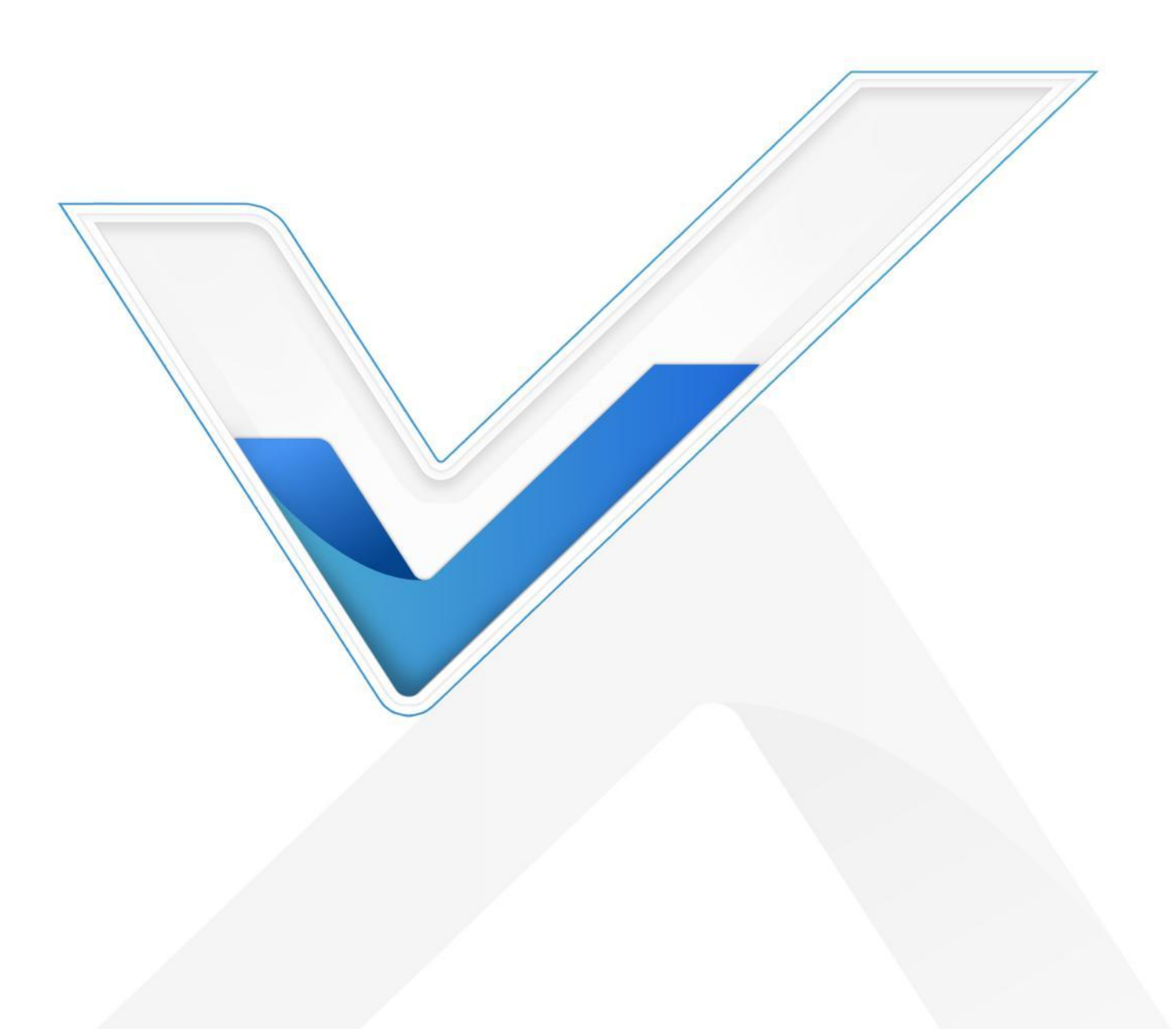

# 关于手册

本手册适用于以下产品:

| 型号             | 产品类别          | 检测参数          |
|----------------|---------------|---------------|
| EM300-TH       | 温湿度传感器        | 温度、湿度         |
| EM300-MCS      | 门磁传感器         | 门磁状态、温度、湿度    |
| EM300-SLD      | 点式水浸传感器       | 漏水状态、温度、湿度    |
| EM300-ZLD      | 绳式水浸传感器       | 漏水状态、温度、湿度    |
| EM300-MLD      | 贴片式水浸传感器      | 漏水状态          |
| EM300-DI       | 脉冲计数器 (干簧管型)  | 计数值/数字量、温度、湿度 |
| EM300-DI(Hall) | 脉冲计数器 (霍尔效应型) | 计数值/数字量       |
| EM300-CL       | 电容式液位传感器      | 缺液/满液状态       |

## 安全须知

- ◆ 为保护产品并确保安全操作,请遵守本使用手册。如果产品使用不当或者不按手册要求使用,本 公司概不负责。
- ✤ 严禁拆卸和改装本产品。
- ◆ 请勿将产品放置在不符合工作温度、湿度等条件的环境中使用,远离冷源、热源和明火。
- ◆ 本产品不可作为计量工具使用。
- ◆ 拆卸外壳时请勿遗漏内部的电子元件。
- ◆ 请勿使产品受到外部撞击或震动。
- ◆ 请勿将产品电池装反,否则可能导致产品烧坏。
- ◆ 安装2枚电池时,请全部使用新电池,否则电量不同将导致电池使用寿命缩短。
- ◆ 为了您的设备安全,请及时修改设备默认密码(123456)。

## 产品符合性声明

EM300系列符合 CE, FCC 和 RoHS 的基本要求和其他相关规定。

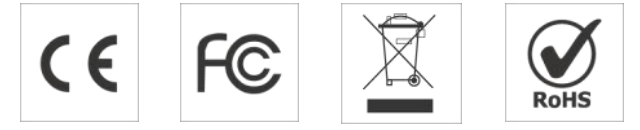

版权所有© 2011-2023 星纵物联保留所有权利。

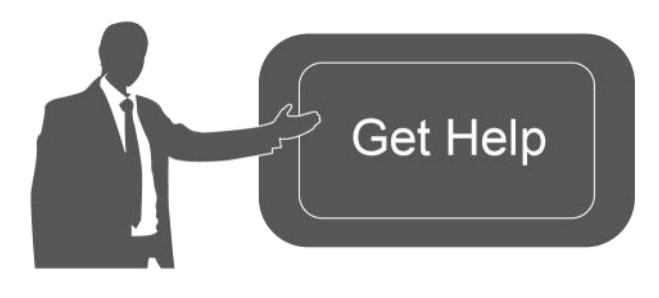

如需帮助,请联系

星纵物联技术支持: 邮箱: contact@milesight.com 电话: 0592-5023060 传真: 0592-5023065 地址: 厦门市集美区软件园三期 C09 栋

# 文档修订记录

| 日期         | 版本   | 描述                                      |
|------------|------|-----------------------------------------|
| 2020.10.15 | V1.0 | 第一版                                     |
| 2020.10.28 | V1.1 | 型号名称修改和图片替换                             |
| 2021.3.31  | V1.2 | 新增 NB 相关内容,补充配置说明                       |
| 2021.7.9   | V1.3 | 删除 USB 配置相关内容                           |
| 2021.12.30 | V1.4 | 更新品牌 Logo                               |
| 2022.11.28 | V2.0 | 1. 更新包装清单                               |
|            |      | 2. 新增 EM300-DI 型号                       |
|            |      | 3. 新增本地存储、断网数据重传与数据回传功能                 |
|            |      | 4. 新增 Milesight D2D 功能                  |
|            |      | 5. 新增下行控制指令                             |
| 2023.11.30 | V2.1 | 1. 新增 EM300-MLD/EM300-CL/EM300-DI(Hall) |
|            |      | 型号相关功能                                  |
|            |      | 2. 更新包装清单                               |
|            |      | 3. 更新通信协议                               |

| —  | 产品简介                            | 6   |
|----|---------------------------------|-----|
|    | 1.1 产品介绍                        | .6  |
|    | 1.2 产品亮点                        | .6  |
| Ξ、 | 产品结构                            | 6   |
|    | 2.1 包装清单                        | .6  |
|    | 2.2 外观概览                        | .7  |
|    | 2.3 产品尺寸 (mm)                   | . 7 |
|    | 2.4 电源按钮                        | .8  |
| 三、 | 产品配置                            | 8   |
|    | 3.1 NFC 配置                      | 8   |
|    | 3.2 LoRaWAN <sup>®</sup> 基本配置   | 9   |
|    | 3.2.1 LoRaWAN <sup>®</sup> 基本参数 | . 9 |
|    | 3.2.2 LoRaWAN <sup>®</sup> 通信频段 | 11  |
|    | 3.3 基本设置                        | 12  |
|    | 3.4 接口设置                        | 14  |
|    | 3.5 高级设置                        | 15  |
|    | 3.5.1 校准设置                      | 15  |
|    | 3.5.2 阈值设置                      | 15  |
|    | 3.5.3 警报设置                      | 17  |
|    | 3.6 存储设置                        | 19  |
|    | 3.6.1 数据存储                      | 19  |
|    | 3.6.2 数据重传                      | 20  |
|    | 3.6.3 数据回传                      | 21  |
|    | 3.7 Milesight D2D 设置            | 21  |
|    | 3.8 维护                          | 22  |
|    | 3.8.1 升级                        | 23  |
|    | 3.8.2 备份                        | 23  |
|    | 3.8.3 重置                        | 24  |
| 四、 | 产品安装                            | 24  |
|    | 4.1 主机安装                        | 24  |
|    | 4.2 探头安装                        | 25  |
| 五、 | 通信协议                            | 27  |
|    | 5.1 设备信息                        | 28  |

Milesight ≣ @ #₩

| 5.2 传感器数据                      | 28 |
|--------------------------------|----|
| 5.2.1 EM300-TH/MCS/SLD/ZLD/MLD | 28 |
| 5.2.2 EM300-DI/DI(Hall)        |    |
| 5.2.3 EM300-CL                 | 33 |
| 5.3 下行指令                       | 34 |
| 5.3.1 EM300-TH/MCS/SLD/ZLD/MLD | 34 |
| 5.3.2 EM300-DI/DI(Hall)        |    |
| 5.3.3 EM300-CL                 | 41 |
| 5.4 历史数据查询(数据回传)               | 42 |

# 一、产品简介

Milesight

# 1.1 产品介绍

EM300系列室外环境监测传感器由星纵物联自主研发和设计,涵盖温度、湿度、漏水告警、门磁感应、电容式液位检测、脉冲计数等环境监测传感器,该系列产品均采用 IP67 高防护等级防水防 尘外壳,适用于各种户外恶劣环境。产品基于标准 LoRaWAN<sup>®</sup>协议,采用低功耗设计,内置大容量 锂亚电池,续航可达 10 年。产品兼容多种平台,可实时查看监测数据,还可结合星纵云平台和 App 远程实时监测。

## 1.2 产品亮点

- 通信距离远: 空旷环境下传输距离可达 15 公里, 城区距离可达 2 公里 (具体以实际部署环境为准)
- 防护等级高:防护等级高达 IP67,适用各种恶劣应用
- 数据完整性:具备本地存储功能,且支持断网数据重传与数据回传功能,避免数据丢失
- 电池寿命长:功耗低,内置大容量锂亚电池,续航可达10年
- 简单易用: 支持手机 NFC 快速配置
- 兼容性好:兼容标准 LoRaWAN<sup>®</sup>网关和第三方网络服务器平台,支持自组网
- 管理一体化:快速对接星纵物联 LoRaWAN<sup>®</sup>网关和星纵云平台,无需额外配置

# 二、产品结构

2.1 包装清单

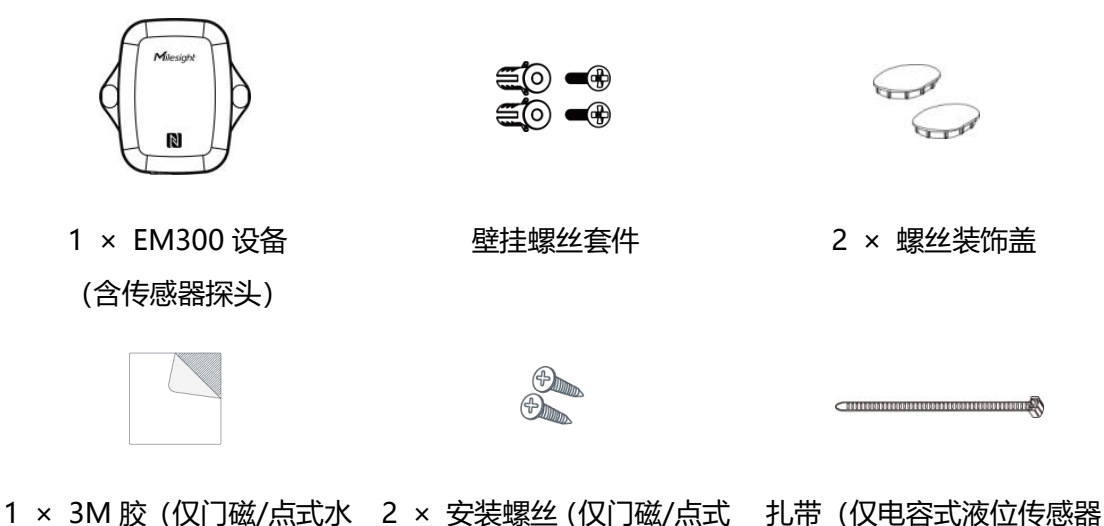

1 × 3M 胶(仅) 」磁/点式水 2 × 安装螺丝(仅) ]磁/点式 扎带(仅电容式液位传感; 浸/电容式液位传感器配备) 水浸传感器配备) 配备)

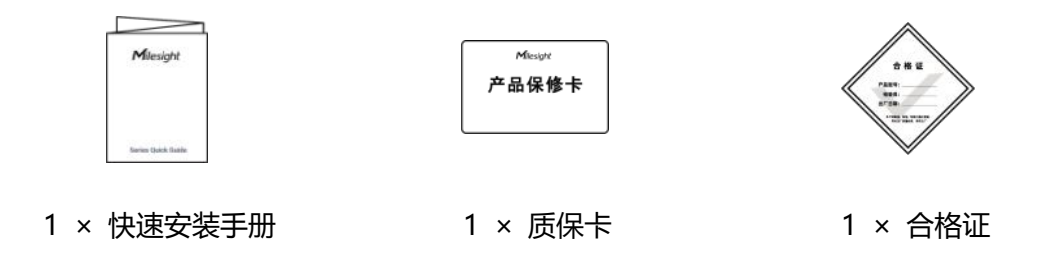

🛕 如果上述物品存在损坏或遗失的情况,请及时联系您的代理或销售代表。

# 2.2 外观概览

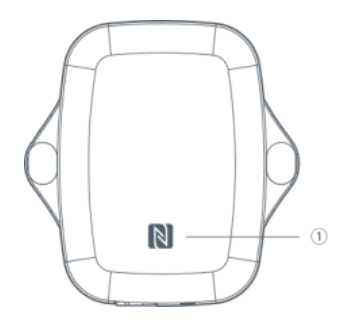

**前面板:** ①NFC 感应区

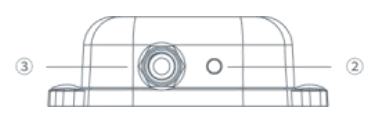

0

2

m

#### 底部:

- ② 透气口 (仅含温湿度检测功能的型号具备)
- ③ 防水接头 (EM300-TH 型号不含,其他型号均含)
- 2.3 产品尺寸 (mm)

m

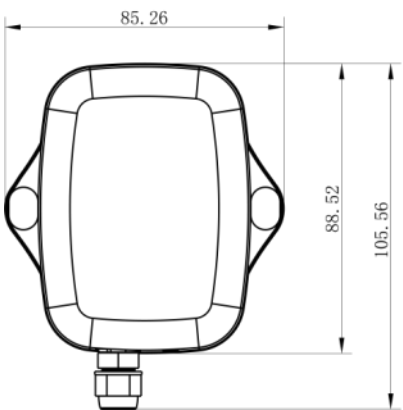

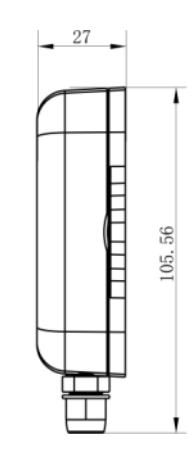

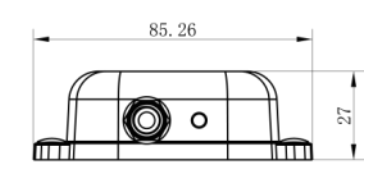

# 2.4 电源按钮

产品内部提供电源按钮用于紧急开关和重置,正常情况下可使用 NFC 实现开关机和配置。

|        | 功能         | 操作             | LED 灯状态   |
|--------|------------|----------------|-----------|
|        | 开机         | 长按电源按钮超过3秒。    | 灭 → 亮绿灯   |
|        | 关机         | 长按电源按钮超过3秒。    | 亮绿灯 → 灭   |
|        | 恢复出厂设置     | 长按电源按钮超过 10 秒。 | 持续闪烁      |
|        |            |                | 灯亮: 设备已开机 |
| 确认开关状态 | 快速按一卜电源按钮。 | 灯灭: 设备已关机      |           |

# 三、产品配置

# 3.1 NFC 配置

设备支持使用手机的 NFC 功能完成配置。

配置准备:

- 手机 (支持 NFC)
- Milesight ToolBox App:可在星纵物联官网 (Android 系统)或苹果商店 (IOS 系统)下载
   配置步骤:
- 1. 开启手机 NFC 功能后打开 Milesight ToolBox App;
- 将手机的 NFC 区域紧贴在产品正面的 NFC 感应区,点击 "NFC 读取"并保持几秒不动,即可 获取产品的基本信息;
- 在 App 上设置后紧贴产品的 NFC 感应区即可完成写入配置。第一次使用手机为设备配置时需要 输入密码进行验证,默认密码: 123456。

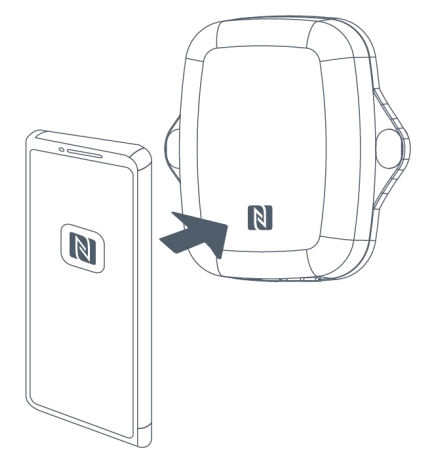

#### 注意:

(1) 读写 NFC 之前,请确保设备已正常供电。

(2) 不同安卓手机的 NFC 区域不同,大致位于背部摄像头周围,具体请查询手机说明书或咨询相关

客服。

(3) NFC 读写失败后,请将手机暂时远离设备再贴到设备上尝试。

(4) 设备也支持使用星纵物联专用 NFC 读卡器连接电脑进行配置,可联系星纵物联工作人员购买。 此外,设备还支持通过内置 TTL 串口连接电脑完成配置。

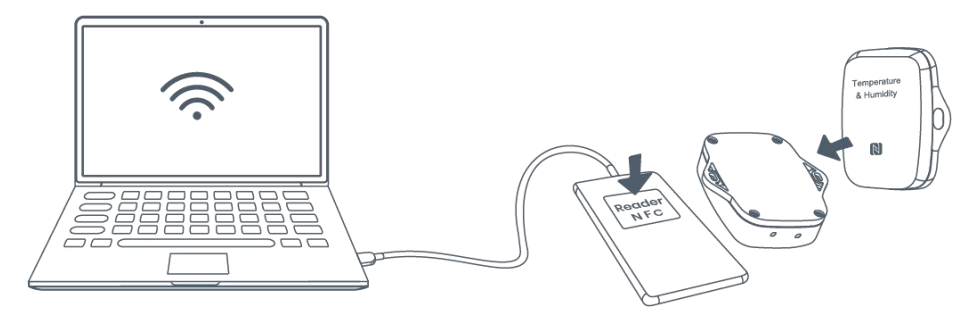

# 3.2 LoRaWAN<sup>®</sup>基本配置

设备接入 LoRaWAN<sup>®</sup>网络前需设置相关网络通信参数,请根据如下步骤完成 LoRaWAN<sup>®</sup>网络配置。

# 3.2.1 LoRaWAN<sup>®</sup>基本参数

打开 ToolBox App 的"设置->LoRaWAN<sup>®</sup>设置"菜单,设置设备的入网类型、Class 类型以及配置入网所需的 App EUI、应用程序密钥等参数。以下参数可以保持默认不变但必须和网络服务器上的配置相同。

| LoRaWAN 设置          |    |    | $\wedge$ |
|---------------------|----|----|----------|
| 设备EUI               |    |    |          |
| 24E124798C388764    |    |    |          |
| * APP EUI           |    |    |          |
| 24e124c0002a0001    |    |    |          |
| * 应用程序端口            | -  | 85 | +        |
| 入网方式                |    |    |          |
| ΟΤΑΑ                |    |    |          |
| * 应用程序密钥            |    |    |          |
| ***                 | ** |    |          |
| LoRaWAN 版本          |    |    |          |
| V1.0.3              |    |    |          |
| 工作模式                |    |    |          |
| Class A             |    |    |          |
| 接收窗口速率 і            |    |    |          |
| DR0 (SF12, 125 kHz) |    |    |          |
| 接收窗口频率 (1)          |    |    |          |
| 505300000           |    |    |          |
| 确认包模式 (1)           |    |    |          |
| 重新入网模式              |    |    |          |
| 设置发送链路检测信号数量 (1)    |    |    |          |
| 32                  |    |    |          |
| 速率自适应模式 (1)         |    |    |          |
| 扩频因子 (1)            |    |    |          |
| SF10-DR2            |    |    | *        |
| 输出功率                |    |    |          |
| TXPower0-19.15 dBm  |    |    | *        |

参数

| 设备 EUI                  | LoRaWAN <sup>®</sup> 设备的唯一识别标识符,可在产品标签上查看。                                                                        |  |  |
|-------------------------|----------------------------------------------------------------------------------------------------|--|--|
| App EUI                 | 设备的 App EUI,默认值为 24E124C0002A0001。                                                                                |  |  |
| 应用程序端口                  | 发送或接收 LoRaWAN <sup>®</sup> 数据的端口,默认端口为 85。                                                                        |  |  |
| 入网方式                    | 可选 OTAA 或 ABP。                                                                                                    |  |  |
| LoRaWAN <sup>®</sup> 版本 | 可选 V1.0.2,V1.0.3。                                                                                                 |  |  |
| 工作模式                    | Class A.                                                                                                    |  |  |
| 应用程序密钥                  | OTAA 入网使用的应用程序密钥(App Key),默认值为<br>5572404C696E6B4C6F52613230313823。                                               |  |  |
| 设备地址                    | ABP 入网使用的设备地址(DevAddr),默认值为产品序列号 5~12 位。                                                                          |  |  |
| 网络会话密钥                  | ABP 入网使用的设备网络会话密钥(Nwkskey),默认值为<br>5572404C696E6B4C6F52613230313823。                                              |  |  |
| 应用程序会话密钥                | ABP 入网使用的应用程序会话密钥(Appskey),默认值为<br>5572404C696E6B4C6F52613230313823。                                              |  |  |
| 确认包模式                   | 启用后,设备向服务器发送数据后没有收到 ACK 答复的情况下,设备将<br>重发 1 次数据。                                                                   |  |  |
| 重新入网模式                  | 上报间隔≤30分钟:设备将每30分钟发送一次链路检测信号,没有收到<br>答复达到一定数量后将重新入网;<br>上报间隔>30分钟:设备将根据上报间隔随数据包发送一次链路检测信<br>号,没有收到答复达到一定数量后将重新入网。 |  |  |
| 速率自适应模式                 | 速率自适应, 启用后网络服务器可以调节节点的数据速率和功耗, 建议在                                                                                |  |  |
| (ADR)                   | 设备没有移动的情况下使用。                                                                                                    |  |  |
| 扩频因子                    | 禁用 ADR 的情况下设备将根据此速率传输数据。SF(扩频因子)越小,<br>传输速率越快,适合近距离传输,反之亦然。                                                       |  |  |
| 输出功率                    | 设备发送数据的输出功率。                                                                                                    |  |  |
| 接收窗口速率                  | 接收窗口 2 速率。                                                                                                    |  |  |
| 接收窗口频率                  | 接收窗口 2 频率。                                                                                                    |  |  |

注意:

(1) 如采购大量设备,可联系星纵物联获取设备 EUI 等参数表格。

(2) 如需随机 App Key 请在购买前联系星纵物联相关工作人员。

(3) 如使用星纵云管理设备,请使用 OTAA 入网。

(4) 仅 OTAA 入网类型下支持重新入网模式。

# 3.2.2 LoRaWAN<sup>®</sup>通信频段

Milesight

在 ToolBox App 的"设置->LoRaWAN<sup>®</sup>设置"菜单,设置设备发送数据使用的 LoRa<sup>®</sup>频段,一般 必须和 LoRaWAN<sup>®</sup>网关使用的频段匹配。设备可选标准通道模式和单通道模式。 标准通道:可根据实际需求配置多个通道;

单通道: 仅支持配置1个通道, 启用单通道模式时将无法使用 ADR 功能。

| 状态       | 设置      | 维护     |
|----------|---------|--------|
| * 支持频率   |         |        |
| CN470    |         | •      |
| 通道模式     |         |        |
| 标准通道     |         |        |
| 启用通道 (1) |         |        |
| 8-15     |         |        |
| 序号       | 频率/M    | Hz (1) |
| 0 - 15   | 470.3 - | 473.3  |
| 16 - 31  | 473.5 - | 476.5  |
| 32 - 47  | 476.7 - | 479.7  |
| 48 - 63  | 479.9 - | 482.9  |
| 64 - 79  | 483.1 - | 486.1  |
| 80 - 95  | 486.3 - | 489.3  |

#### 配置示例:

40: 启用通道 40 1, 40: 启用通道 1 和通道 40 1-40: 启用通道 1-40 1-40, 60: 启用通道 1-40 和 60 All: 启用所有通道 空: 禁用所有通道

# 3.3 基本设置

打开 ToolBox App 的"设置->常用设置"菜单设置上报间隔等参数。

## 适用设备: EM300-TH/MCS/SLD/ZLD/MLD/DI/DI(Hall)

|                                     | 常用设置                                                                                                    | ^    |  |
|-------------------------------------|----------------------------------------------------------------------------------------------------|------|--|
|                                     | 温度单位 (1)                                                                                                    |      |  |
|                                     | °C                                                                                                    | · •  |  |
|                                     | 上报间隔 - 20                                                                                                    | + 分钟 |  |
|                                     | 数据存储 ①                                                                                                    |      |  |
|                                     | 数据重传 ①                                                                                                    |      |  |
|                                     | 修改密码                                                                                                    |      |  |
| 参数                                  | 参数                                                                                                    |      |  |
| <b>温度单位</b><br>(仅适用支持温度检<br>测功能的型号) | 设置 ToolBox 上显示的温度单位。<br>注意:<br>(1) 设备仅上报单位为摄氏度(℃)的温度值。                                                                               |      |  |
| (2) 变更温度单位后, 需修改相关阈值设置。             |                                                                                                    |      |  |
| 上报间隔                                | <ul> <li>上报传感器数据的时间间隔,可配置 1-1080 分钟。</li> <li>● EM300-TH/MCS/SLD/ZLD/DI/DI(Hall):默认 10 分钟</li> <li>● EM300-MLD:默认 1080 分钟</li> </ul> |      |  |
| 数据存储                                | 是否启用本地数据存储功能,参考 3.6.1 章节。                                                                                                    |      |  |
| 数据重传                                | 数据重传<br>数据重传<br>新联网后重传断网时间点与联网时间点之间的存储数据包。参考 <u>3.6.2</u> 章节。                                                                        |      |  |
| 体本家口                                | 修改设备登录密码。                                                                                                    |      |  |

#### 适用设备: EM300-CL

|      | 常用设置        | $\sim$                        |
|------|-------------|-------------------------------|
|      | 上报间隔        | - 1440 + 分钟                   |
|      | 满液标定        | 标定                            |
|      | 修改密码        |                               |
| 参数   |             | 说明                            |
| 上报间隔 | 上报传感器数据的时间间 | 隔,默认值为 1440 分钟,可配置 1-1440 分钟。 |

Milesight ≣⇔≋ः

| 使用 EM300-CL 前请务必先进行满液标定(请确保设备处于容器满液状态          |
|------------------------------------------------|
| <b>下</b> 进行满液标定),否则设备无法正常进行满液/缺液告警。标定成功后上      |
| 报"标定成功",标定失败则上报"标定失败"。                         |
| 支持如下三种标定方式:                                    |
| ● <b>开机自标定</b> :设备开机 20 分钟后自动执行一次满液标定。请确保此时    |
| 电极片已安装且液位处于满液,否则需要用工具或 IPSO 指令再次进行             |
| 标定。                                            |
| ● <b>工具标定</b> :打开 ToolBox 工具"设置->常用设置",点击"标定"并 |
| 写入后, 立即执行一次满液标定。                               |
| ● IPSO 指令标定:参考 5.3.3 章节, 远程下发指令执行一次满液标定。       |
| 修改设备登录密码。                                      |
|                                                |

不同液位状态,设备满液/缺液告警如下:

- 图1: 满液
- 图 2: 可能报满液,也可能报缺液
- 图 3/4/5: 缺液

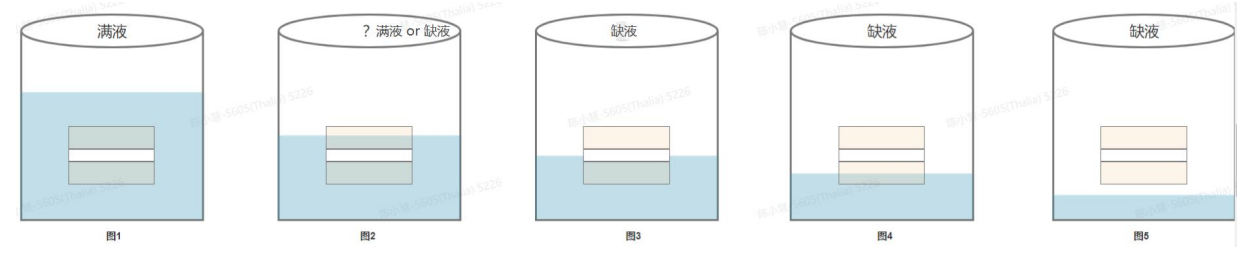

# 3.4 接口设置

适用设备: EM300-DI/EM300-DI(Hall)

| 接口设置    | ^  | 接口设置 |  |
|---------|----|------|--|
| 接口类型    |    | 接口类型 |  |
| 计数器     | ~  | 数字量  |  |
| 脉冲滤波 ①  |    |      |  |
| 修改计数值   |    |      |  |
|         |    |      |  |
|         | 确认 |      |  |
| 脉冲值转换 ① | 确认 |      |  |

| 参数    |                                                   |
|-------|---------------------------------------------------|
| 接口类型  | 可根据实际场景选择计数器(脉冲计数)或数字量(开关量采集)。                    |
| 脉冲滤波  | 启用后,自动过滤掉 250us 以下的脉冲杂波,仅对速率 250us 以上的脉冲<br>进行计数。 |
| 修改计数值 | 预设计数初始值,默认初始值为 0。                                 |
| 脉冲值转换 | 设置脉冲数值与水量的转换率。如 1L=64 脉冲,则 1 个脉冲的转换率为 1/64。       |

# 3.5 高级设置

# 3.5.1 校准设置

#### 适用设备: EM300-TH/MCS/SLD/ZLD/DI

ToolBox 为温湿度数据提供数值校准功能。打开 ToolBox App 的"设置->校准设置"菜单,输入校准值并保存,设备会将校准值加到原始数据上。

| 温度                                  | 湿度                                  |
|-------------------------------------|-------------------------------------|
| <b>数值校准</b><br>当前初始值: 22.2 ℃<br>校准值 | <b>数值校准</b><br>当前初始值: 52.5 %<br>校准值 |
| 5 °C                                | -2.5 %                              |
| 最终值: 27.2 ℃                         | 最终值: 50 %                           |

## 3.5.2 阈值设置

#### 1. 温度阈值设置

#### 适用设备: EM300-TH/MCS/SLD/ZLD/DI

打开 ToolBox App 的"设置->阈值设置"菜单,设置**温度超阈值告警**和数据采集周期。注意:变更温度单位后,需修改相关阈值设置。

| 阈值设置    |   |    | ^    |
|---------|---|----|------|
| 温度      |   |    | •    |
| 30      |   |    |      |
| 值小于 / ℃ |   |    |      |
| 10      |   |    |      |
| 数据采集周期  | _ | 10 | + 分钟 |

| 参数     | 说明                                              |
|--------|-------------------------------------------------|
|        | 当采集温度满足触发条件,及时上报1次温度阈值告警包。只有当采集温度               |
| 温度阈阻   | 恢复到未触发后重新触发才会再次告警。                              |
|        | 启用阈值告警后,设备将根据数据采集周期定期采集温度,默认1分钟,可               |
| 数据采集周期 | 配置 1~1080 分钟。                                   |
|        | <mark>注意</mark> :数据采集周期≤上报间隔。未启用阈值告警功能时,设备仅在周期上 |
|        | 报前采集温度。                                         |

#### 2. 水流阈值设置

适用设备: EM300-DI/DI(Hall), 且当接口类型选择"计数器"时

打开 ToolBox App 的 "设置->阈值设置" 菜单, 设置水流阈值告警。

| K流             |  |
|----------------|--|
| 水流状态判断时长/s (1) |  |
| 39             |  |
| 流水超时报警 (1)     |  |
| 超时间隔 /min      |  |
| 停水超时报警 (1)     |  |
| 超时间隔 /min      |  |

| 参数         | 说明                               |
|------------|----------------------------------|
|            | 若在此时间段内无脉冲增长,则判断为 <b>停水状态</b> ;  |
| 小流认念判断的长/S | 若在此时间段内有脉冲增长,则判断为流水状态。           |
|            | 适用于长时间关水,偶尔开水的场景。                |
|            | 启用后,保持流水状态超过超时间隔,则上报1次流水超时告警包。   |
| 流水超时报警     | ● 若下个超时间隔内,恢复为停水状态,则上报流水超时解除包;   |
|            | ● 若下个超时间隔内,依然是流水状态,再次上报告警包,直到流水超 |
|            | 时解除。                             |
|            | 适用于长时间开水,偶尔关水的场景。                |
| 停水超时报警     | 启用后,保持停水状态超过超时间隔,则上报1次停水超时告警包。   |
|            | ● 若下个超时间隔内,恢复为流水状态,则上报停水超时解除包;   |
|            | ● 若下个超时间隔内,依然是停水状态,再次上报告警包,直到停水超 |
|            | 时解除。                             |

# 3.5.3 警报设置

打开 ToolBox App 的"设置->警报设置"菜单,设置警报次数和间隔。

适用设备: EM300-MCS/SLD/ZLD/MLD

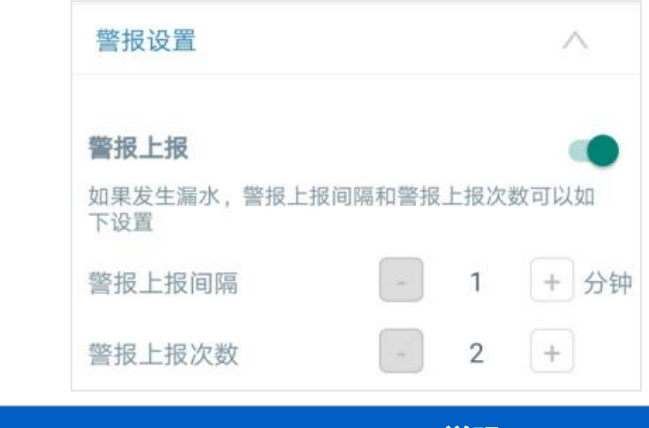

| 参数          | 说明                                         |
|-------------|--------------------------------------------|
| 敬记词 庐 (敬记)为 | 触发告警后,设备将立即上报一次告警包,此后将根据 <b>警报间隔</b> 定期判断是 |
| 言权问附/言仅八    | 否再次触发。若再次触发将继续上报告警包,直到上报次数达到警报次数或          |
| ΦX          | 恢复到未触发时。                                   |

#### 适用设备: EM300-CL

| 警报设置       | ~         |
|------------|-----------|
| 警报上报       |           |
| 采集间隔       | - 10 + 分钟 |
| 警报次数       | - 3 +     |
| 警报解除上报 (1) | •         |

| 参数                                                  | 说明                                            |
|-----------------------------------------------------|-----------------------------------------------|
| 采集间隔                                                | 启用警报上报后,设备将根据 <b>采集间隔</b> 定期检测是否缺液,默认值 10 分钟, |
|                                                     | 可配置 1~1440 分钟。                                |
|                                                     | <b>注意</b> :采集间隔≤上报间隔。未启用警报上报时,设备仅在周期上报前检测     |
|                                                     | 液位状态。                                         |
| 警报次数                                                | 一旦缺液设备将上报缺液告警,此后将继续根据采集间隔定期判断是否还是             |
|                                                     | 缺液,若是将继续上报缺液告警,直到上报次数达到警报次数或恢复到未触             |
|                                                     | 发时。                                           |
| 敬书 승규 나 나 그 아이는 아이는 아이는 아이는 아이는 아이는 아이는 아이는 아이는 아이는 | 启用后,当状态恢复到满液时,将上报一次告警解除包(满液)。未启用时             |
| 警拉群际上拉                                              | 将不上报告警解除包。                                    |

Milesight

#### 适用设备: EM300-DI/DI(Hall), 且当接口类型选择"数字量"时

|          | 警报项                               |
|----------|-----------------------------------|
|          | 低电平→高电平 ~                         |
|          | 警报间隔 1 十 分钟                       |
|          | 警报次数 - 2 +                        |
| 参数       | 说明                                |
|          | 当电平状态发生变化时, 立即告警。警报项可选:           |
| ***      | ● 低电平→高电平                         |
| 警扳坝      | ● 高电平→低电平                         |
|          | ● 低电平→高电平 & 高电平→低电平               |
| 警报间隔/警报次 | 触发告警后,设备将根据警报间隔定期判断是否再次触发。若再次触发将继 |
| 数        | 续上报告警包,直到上报次数达到警报次数或恢复到未触发时。      |

# 3.6 存储设置

#### 适用设备: EM300-TH/MCS/SLD/ZLD/MLD/DI/DI(Hall)

#### 3.6.1 数据存储

EM300系列支持数据存储功能,且支持通过 ToolBox App 导出存储数据。

#### 1. 检查设备时间:

打开 ToolBox App 读取设备信息后,在"状态"页设备时间条目旁点击"同步",即可将手机时间 同步到设备信息和屏幕上。当设备 LoRaWAN<sup>®</sup>版本设置为 1.0.3 版本,设备会在入网后通过 MAC 指令请求同步网络服务器时间。**注意**:网络服务器默认为**零时区**时间。

| 设备状态     | 开机               |        |
|----------|------------------|--------|
| 入网状态     |                  | 已激活    |
| RSSI/SNR |                  | -19/10 |
| 设备时间     | 2022-10-20 17:11 | 同步     |

#### 2. 启用数据存储功能:

打开 ToolBox App 的"设置->常用设置"菜单, 启用数据存储功能。启用后, 设备将存储所有上报数据, 包括周期包、状态告警包与阈值告警包。

| 数据存储 ①   |  |
|----------|--|
| 数据重传 (1) |  |

#### 3. 本地数据导出与清除:

打开 ToolBox App"维护"菜单,点击"导出",选择导出数据时间段后将手机贴到设备的 NFC 区域完成数据导出;点击"数据清除"按钮,清除历史存储数据。注意: App 端导出时间段最长支持 14 天。

|   |               |       | 浏览  |     |           |      |
|---|---------------|-------|-----|-----|-----------|------|
|   |               |       |     |     |           |      |
| 取 | 》日日1116日<br>消 | 导出    | 数据明 | 讨间段 |           | 确认   |
|   | 2022-10-26    | 20:31 | 至   | 202 | 2-11-02 2 | 0:31 |
|   |               |       |     |     |           | Э    |
|   | 2020          | 13    |     | 2.4 | 10        | 20   |
|   | 2021          | 9     |     | 25  | 19        | 30   |
|   | 2022          | 10    |     | 26  | 20        | 31   |
|   |               | 11    |     | 27  | 21        | 32   |

### 3.6.2 数据重传

EM300系列支持断网数据重传功能,当设备与网关失联,会主动记录断网时间点,待设备联网后重 新传输断网时间点与联网时间点之间丢失的数据包,避免设备由于断网或丢包导致传感器数据丢失, 保证数据完整性。

#### 配置步骤:

1. 打开 ToolBox App 的"设置->常用设置"菜单, 启用数据存储功能与数据重传功能。

| 数据存储 | <b>()</b> |  |
|------|-----------|--|
| 数据重传 |           |  |

2. 打开 ToolBox App 的"设置->LoRaWAN<sup>®</sup>设置"菜单, **启用重新入网模式,并设置发送链路检** 测信号数量。设备将通过链路检测信号包 (LinkCheckReq) 来判断断网时间点。

| 确认包模式 (1)                  |   |
|----------------------------|---|
| 重新入网模式<br>设置发送链路检测信号数量 (i) |   |
| 4                          |   |
| 速率自适应模式 ①                  |   |
| SF8-DR2                    | • |

#### 配置示例解析:

设备至少每 30 分钟发送 1 次链路检测信号包给网关,如果连续 4 次发送链路检测信号包都没有收 到网关的回复,则判断设备断网,数据重传的断网时间点将往前推 2 小时(30min \* 4=2 小时)。 比如 15:30 分发送完第 4 个链路检测包,依旧未收到回复,则断网时间点为 13:30 分,设备在联 网后,将把 13:30 到联网时间点的数据从**旧→新**依次重传给网关及网络服务器。

(上报间隔≤30分钟:设备将每30分钟发送一次链路检测信号;上报间隔>30分钟:设备将根据 上报间隔随数据包发送一次链路检测信号)

#### 3.6.3 数据回传

EM300 系列支持数据回传功能,可下发指令查询指定时间点或指定时间段的历史存储数据,避免设备由于断网或丢包导致传感器数据丢失,保证数据完整性。

#### 配置步骤:

1. 启用数据存储功能,参考 <u>3.6.1</u>章节;

2. 从平台或网络服务器下发指令查询指定时间点/段的历史存储数据,参考 5.4 章节。

#### 注意:

- (1) 重传过程中如果再次触发断网条件,恢复联网后只会重传最近一次断网时间点后的数据;
- (2) 重传过程中如果发生断电或重启,恢复联网后将从第一条数据开始重新发送所有重传数据;
- (3) 重传/回传数据格式均以 "20ce" 或 "21ce" 开头, 参考 5.4 章节;
- (4) 重传/回传数据与周期包一起累计帧计数。

# 3.7 Milesight D2D 设置

#### 适用设备: EM300-TH/MCS/SLD/ZLD/MLD/DI/DI(Hall)

星纵物联自主开发的 Milesight D2D 协议支持星纵物联 LoRaWAN<sup>®</sup>终端设备之间的无网关直接通

信。EM300系列可以作为 D2D 主控端设备发送控制命令给 D2D 被控端设备。

#### 配置步骤:

Milesight

- 1. 启用 D2D 功能;
- 2. 配置 D2D 密钥、D2D 通信速率/频率(即 LoRaWAN<sup>®</sup>接收窗口 2 速率/频率);**注意:**三者均 要与被控端配置保持一致
- 合用传感器不同状态下的 D2D 功能并配置相应的控制命令。注意: 设置温度阈值触发时,需提前开启温度阈值告警功能

#### 配置示例:

如下以水浸传感器为例,当设备检测到漏水,将发送 D2D 信号 (0011) 给被控端,之后再发送一个 LoRaWAN<sup>®</sup>数据包 (状态告警包或阈值告警包) 给网关和网络服务器。

| D2D设置         | ~ |
|---------------|---|
| 启用            |   |
| D2D密钥         |   |
| *****         |   |
| 传感器状态: 漏水     | • |
| 控制命令          |   |
| 0011          |   |
| LoRa上行 (1)    |   |
| 传感器状态: 无漏水    |   |
| 温度阈值触发状态: 触发  |   |
| 温度阈值触发状态: 未触发 |   |

| 参数                   | 说明                                                 |
|----------------------|----------------------------------------------------|
| D2D 密钥               | 定义设备间 D2D 通信密钥,主控端与被控端需保持一致。格式为 32 位               |
|                      | 十六进制字符。默认值 5572404C696E6B4C6F52613230313823。       |
|                      | 主控端触发后,将发送指定控制命令给相应被控端(该控制命令需在被控                   |
| 控制命令                 | 端同步配置)。格式为4位十六进制字符。                                |
|                      | 启用后,会在 D2D 控制命令发出后,继续上报一个 LoRaWAN <sup>®</sup> 数据包 |
| LORa <sup>®</sup> 上行 | 给网关和网络服务器。                                         |

# 3.8 维护

## 3.8.1 升级

步骤 1: 将固件下载到手机端;

步骤 2:打开 ToolBox App"维护"菜单,点击"浏览"导入固件,开始升级。

| 状态    | 设置    | 维护           |
|-------|-------|--------------|
| SN    | 61360 | C10318092104 |
| 型号    | EM30  | 0-ZLD-470M   |
| 固件版本号 |       | V1.5-a2      |
| 硬件版本号 |       | V3.0         |
| 手动升级  |       |              |
|       | 浏览    |              |

#### **注**意:

(1) 产品固件可在星纵物联官网下载或联系星纵物联相关工作人员获取。

(2) 升级过程中请勿对 ToolBox 和设备进行其它任何操作。

(3) 设备采用 ToolBox App 升级时, 仅支持安卓版手机。

#### 3.8.2 备份

EM300系列支持备份设备配置并导入到其它设备中,可用于快速批量配置。备份导入仅适用于型号和频段完全相同的设备。

步骤 1: 打开 ToolBox App 的"模板"菜单,将当前配置保存为新的模板到手机上;

步骤 2:选择已保存的模板,点击"写入"后将手机贴到设备的 NFC 区域写入配置。

**注意**: 在"模板"页面选择对应的模板条目,向左划动选择编辑模板名称或删除模板。点击对应的模板条目即可查看和编辑具体的模板内容。

Milesight ≣ @ 物取

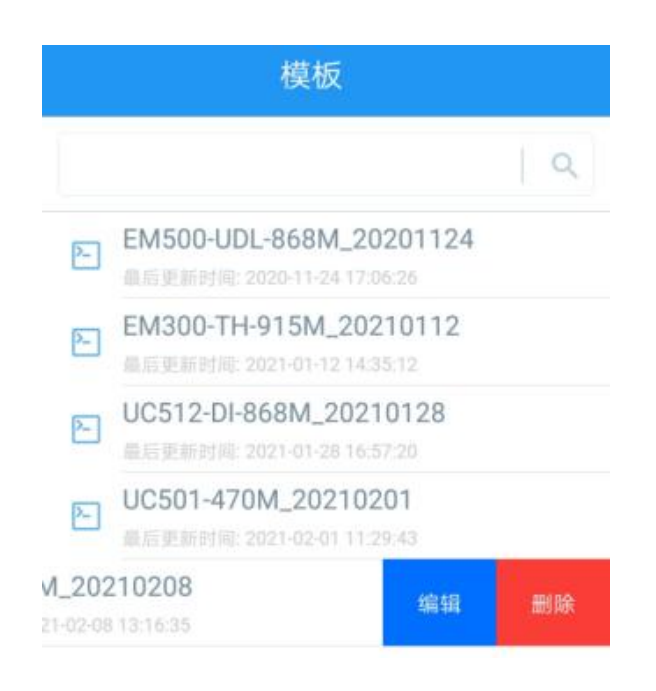

## 3.8.3 重置

可选择如下方法重置设备:

硬件重置:长按电源按钮超过 10 秒。

ToolBox App: 打开"维护"菜单, 点击"重置"后将手机贴到设备的 NFC 区域写入配置。

# 四、产品安装

# 4.1 主机安装

根据产品的壁挂孔位在墙上钻 2 个钻孔,打入膨胀螺栓。通过壁挂螺丝将产品固定到墙上,再将 2 个螺丝装饰盖扣入产品两侧挂耳。此外,也可以用 3M 胶将设备粘贴在墙上或使用扎带将设备固定的 电线杆上。

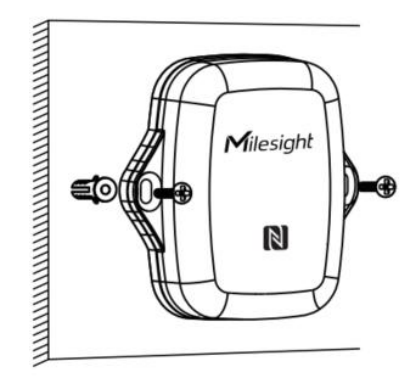

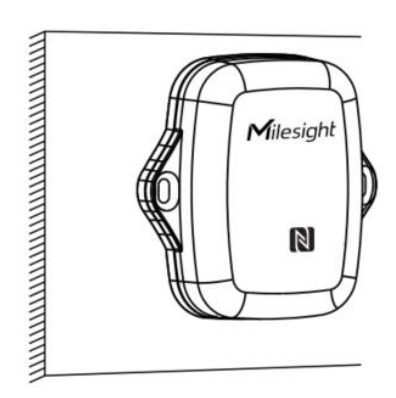

# 4.2 探头安装

将检测探头固定在需要检测的位置上

#### EM300-SLD/ZLD 和 EM300-MCS

门磁或点式水浸传感器可用安装螺丝或 3M 胶固定。注意:使用点式水浸传感器时,请将金属部分朝 地面方向放置,建议安装在地面凹槽等容易积水的位置;使用绳式水浸传感器时,请将检测绳铺开, 不要缠绕或堆积绳子。

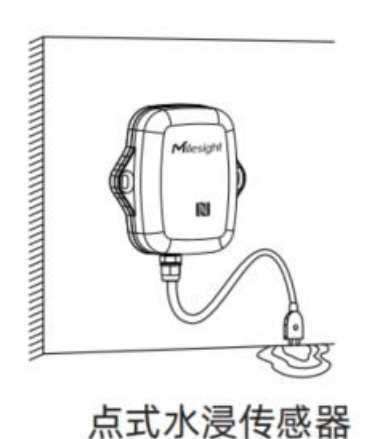

0

门磁感应传感器

#### EM300-MLD

 将 EM300-MLD 引线上的连接器上盖打开后,把感应膜不含胶的检测面朝向金属片插入接口, 然后盖上连接器上盖。

| 0 | 0 | 0 | 0 | 0 | 0 | 0 | 0 | 0 | 0 | 0 | 0 | 0 | 0 | 0 | 0 | 0 |
|---|---|---|---|---|---|---|---|---|---|---|---|---|---|---|---|---|
| 0 | 0 | 0 | 0 | 0 | 0 | 0 | 0 | 0 | 0 | 0 | 0 | 0 | 0 | 0 | 0 | 0 |
| 0 | 0 | 0 | 0 | 0 | 0 | 0 | 0 | 0 | 0 | 0 | 0 | 0 | 0 | 0 | 0 | 0 |
| 0 | 0 | 0 | 0 | 0 | 0 | 0 | 0 | 0 | 0 | 0 | 0 | 0 | 0 | 0 | 0 | 0 |
| 0 | 0 | 0 | 0 | 0 | 0 | 0 | 0 | 0 | 0 | 0 | 0 | 0 | 0 | 0 | 0 | 0 |
| 0 | 0 | 0 | 0 | 0 | 0 | 0 | 0 | 0 | 0 | 0 | 0 | 0 | 0 | 0 | 0 | 0 |
| 0 | 0 | 0 | 0 | 0 | 0 | 0 | 0 | 0 | 0 | 0 | 0 | 0 | 0 | 0 | 0 | 0 |
| 0 | 0 | 0 | 0 | 0 | 0 | 0 | 0 | 0 | 0 | 0 | 0 | 0 | 0 | 0 | 0 | 0 |
| 0 | 0 | 0 | 0 | 0 | 0 | 0 | 0 | 0 | 0 | 0 | 0 | 0 | 0 | 0 | 0 | 0 |
| 0 | 0 | 0 | 0 | 0 | 0 | 0 | 0 | 0 | 0 | 0 | 0 | 0 | 0 | 0 | 0 | 0 |
| 0 | 0 | 0 | 0 | 0 | 0 | 0 | 0 | 0 | 0 | 0 | 0 | 0 | 0 | 0 | 0 | 0 |
| 0 | 0 | 0 | 0 | 0 | 0 | 0 | 0 | 0 | 0 | 0 | 0 | 0 | 0 | 0 | 0 | 0 |
| 0 | 0 | 0 | 0 | 0 | 0 | 0 | 0 | 0 | 0 | 0 | 0 | 0 | 0 | 0 | 0 | 0 |
| 0 | 0 | 0 | 0 | 0 | 0 | 0 | 0 | 0 | 0 | 0 | 0 | 0 | 0 | 0 | 0 | 0 |
| 0 | 0 | 0 | 0 | 0 | 0 | 0 | 0 | 0 | 0 | 0 | 0 | 0 | 0 | 0 | 0 | 0 |

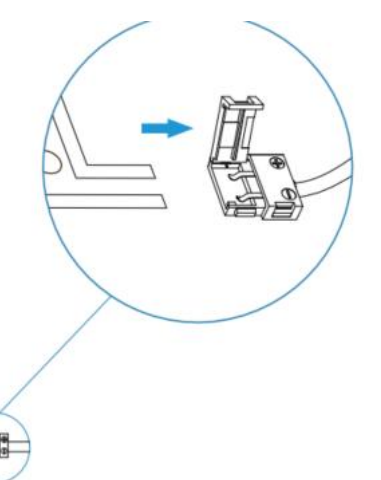

 使用漏水感应膜时,请先撕下表面的透明保护膜。可直接将感应膜放置在需检测漏水的物体表面, 或撕开另一面的 3M 胶,将感应膜粘贴在需检测位置。 Milesight

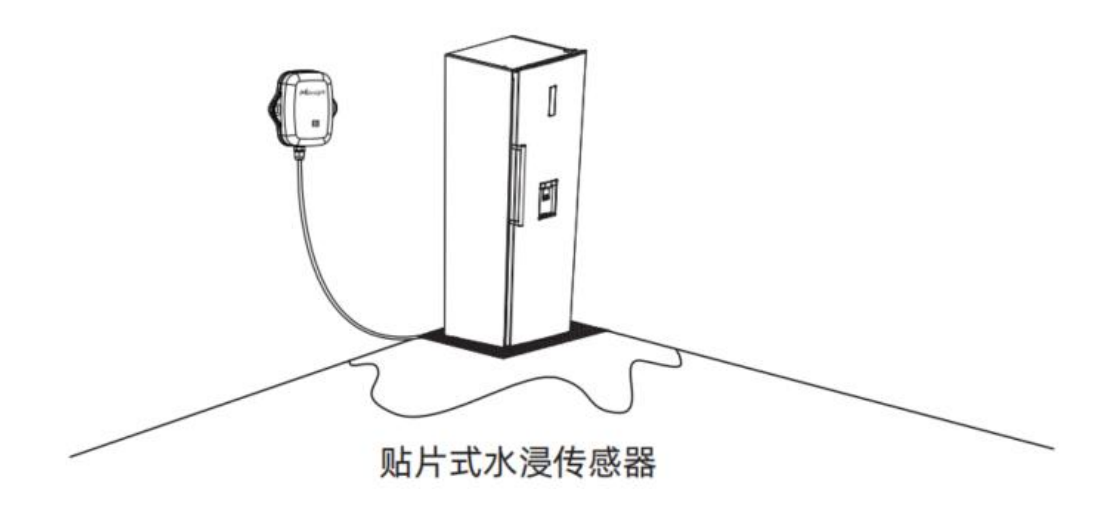

#### EM300-DI / EM300-DI(Hall)

脉冲传感器的引线可连接到脉冲表上。

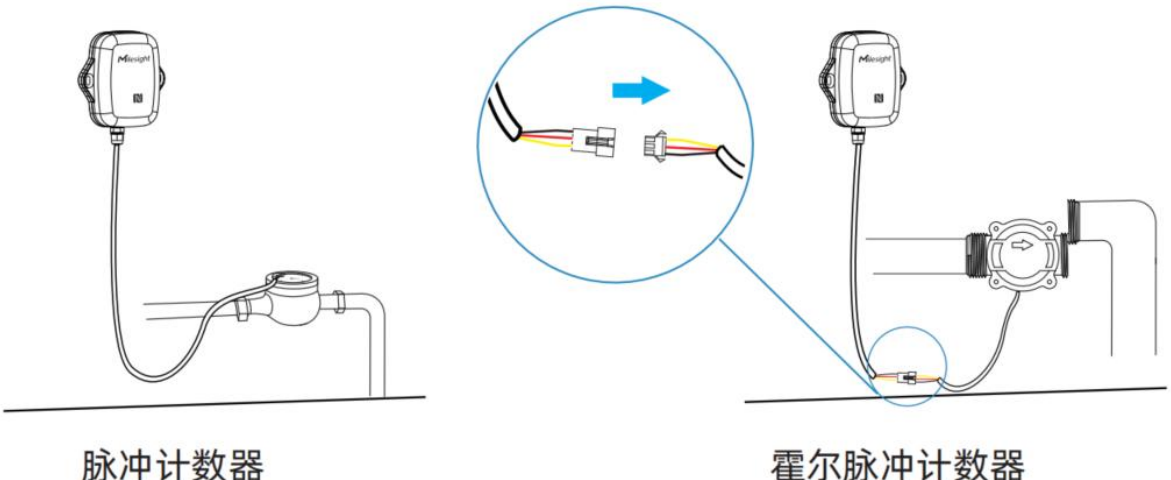

霍尔脉冲计数器

#### EM300-CL

使用电容式液位传感器时,将检测电极片紧贴在容器壁上,并与容器底部平齐实现液位容量检测。将 电极片使用 3M 胶固定到容器壁上,并在外侧贴上保护泡棉;或者先在外侧贴上保护泡棉,再使用扎 带将其固定到容器壁上。

#### 检测液体要求:

(1) 适用于水、泡沫水、泡沫型洗手液、乳液型洗手液。

#### 容器要求:

(1) 容器侧壁厚度不超过 3 毫米;

(2) 适用于绝缘非金属材料制成, 且具有平整表面和均匀厚度的容器, 如塑料、玻璃、亚克力等;

Milesight

(3) 不适用金属导电材料容器、具有吸水性的非金属材料容器(水泥、木板、陶瓷、瓷砖、砖、瓦等) 或袋装洗手液。

#### 安装或使用建议:

(1) 电极片长边需与容器液面平齐,尽量与瓶身紧密贴合;

(2) 如若安装两个 EM300-CL 传感器,请保持两个电极片之间的距离大于 15 厘米,避免检测干扰;

(3) 电极片安装位置应尽量避开金属部件, 以免影响检测结果;

(4) 电极片安装位置应尽量避开进液口或进液流动方向;

(5) 请保持电极片干净,未被液体或其他杂质吸附,以免影响检测结果;

(6) 请定期清洗容器外壁,避免瓶身淤泥或杂质影响检测结果;

(7) 如果检测液体过于粘稠,可能会附着在容器侧壁上,导致电极片无法及时发现缺液从而导致告警 延迟。

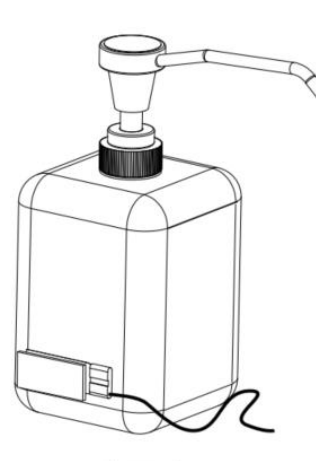

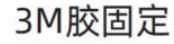

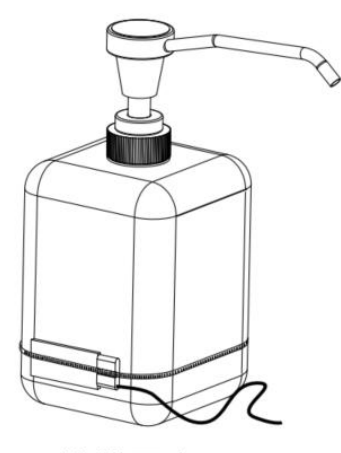

扎带固定

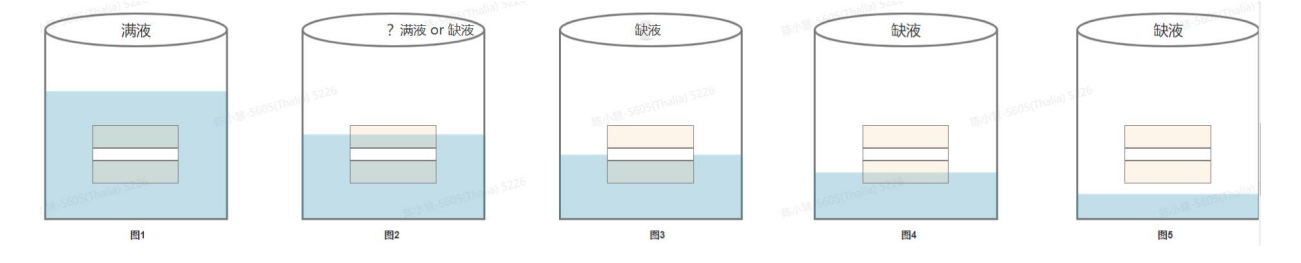

# 五、通信协议

EM300 系列支持 LoRaWAN<sup>®</sup>通信或 Milesight D2D 通信: 其中 Milesight D2D 通信请参考 <u>3.7</u> Milesight D2D 设置, LoRaWAN<sup>®</sup>通信格式如下。

设备上/下行数据均基于**十六进制格式**。数据处理方式**低位在前,高位在后**。 上/下行指令基本格式:

| 通道号 1 | 类型 1 | 数据1  | 通道号 2 | 类型 2 | 数据 2 |  |
|-------|------|------|-------|------|------|--|
| 1 字节  | 1 字节 | N 字节 | 1 字节  | 1 字节 | M 字节 |  |

注意: 数据解析器示例可参考: <u>https://github.com/Milesight-IoT/SensorDecoders</u>。

# 5.1 设备信息

设备信息在入网或重启时上报一次。

| 通道号 | 类型         | 数据示例             | 指令解析                                  |
|-----|------------|------------------|---------------------------------------|
|     | 01 (版本协议)  | 01               | 协议版本 V1                               |
|     | 09 (硬件版本)  | 01 40            | 硬件版本 V1.4                             |
|     | 0a(固件版本)   | 01 14            | 固件版本 V1.14                            |
| Π   | 0b (开机)    | ff               | 设备开机                                  |
|     | Of (工作方式)  | 00               | 00: Class A; 01: Class B; 02: Class C |
|     | 16 (设备 SN) | 6592b32851010013 | 16 位                                  |

#### 示例:

| ff0bffff0101ff166782c26122861219ff090100ff0a0101ff0f00 |    |                             |     |    |                   |
|--------------------------------------------------------|----|-----------------------------|-----|----|-------------------|
| 通道号                                                    | 类型 | 数据                          | 通道号 | 类型 | 数据                |
| ff                                                     | 0b | ff (设备开机)                   | ff  | 01 | 01(协议版本 V1)       |
| 通道号                                                    | 类型 | 数据                          | 通道号 | 类型 | 数据                |
| ff                                                     | 16 | 6782c26122861219<br>(设备 SN) | ff  | 09 | 01 00 (硬件版本 V1.0) |
| 通道号                                                    | 类型 | 数据                          | 通道号 | 类型 | 数据                |
| ff                                                     | 0a | 01 01 (固件版本 V1.1)           | ff  | Of | 00 (Class A 工作模式) |

# 5.2 传感器数据

### 5.2.1 EM300-TH/MCS/SLD/ZLD/MLD

周期上报:根据上报周期定期上报传感器数据,默认周期为10分钟。(电量数据每6小时上报1次) 状态变化:门磁状态或漏水状态发生变化时及时上报,上报内容同周期包。

**阈值上报**:监测温度满足所设置的温度阈值时及时上报,**仅上报温度数据**。

| 通道号 | 。<br>···································· |
|-----|-------------------------------------------|
|-----|-------------------------------------------|

| 01  | 75 (电池电量)                | 1 个字节, 单位%                             |  |  |
|-----|--------------------------|----------------------------------------|--|--|
|     |                          | 2 个字节,单位℃,乘数 0.1                       |  |  |
| 0.2 | (7)(泪舟)                  | 注意:当采集到零下温度数据时,需转换为补码才能解析              |  |  |
| 03  | 67 (温度)                  | 为正确数据。例如 FA FF 即 FF FA (1111 1111 1111 |  |  |
|     |                          | 1010) ,补码为-6, 则温度为-6*0.1=-0.6℃。        |  |  |
| 04  | 68 (湿度) 1 个字节,单位%,乘数 0.5 |                                        |  |  |
| 05  |                          | 00:未漏水                                 |  |  |
| 05  | 00 (漏水状态)                | 01:已漏水                                 |  |  |
|     |                          | 00: 门磁关闭                               |  |  |
| 06  | 00(门磁状态)                 | 01: 门磁打开                               |  |  |

## 示例

EM300-TH 周期包

|     | 01756403670701046874 |                   |       |    |                     |  |
|-----|----------------------|-------------------|-------|----|---------------------|--|
| 通道号 | 类型                   | 数据 通道号 类型 数据      |       | 数据 |                     |  |
| 01  | 75                   | 64=>100%          | 02    | 67 | 07 01=>01 07=263    |  |
| 01  | 01 /5                | (电池电量 100%)       | 03 67 |    | (温度: 263*0.1=26.3℃) |  |
| 通道号 | 类型                   | 数据                |       |    |                     |  |
|     |                      | 74=116            |       |    |                     |  |
| 04  | 68                   | (湿度: 116*0.5=58%) |       |    |                     |  |

# EM300-MCS 周期包

|     | 01756403670701046874060001 |                             |     |    |                     |
|-----|----------------------------|-----------------------------|-----|----|---------------------|
| 通道号 | 类型                         | 数据                          | 通道号 | 类型 | 数据                  |
| 01  | 75                         | 64=>100%                    | 02  | 67 | 07 01=>01 07=263    |
| 01  | 01 75                      | (电池电量 100%)                 | 03  | 67 | (温度: 263*0.1=26.3℃) |
| 通道号 | 类型                         | 数据                          | 通道号 | 类型 | 数据                  |
| 04  | 68                         | 74=116<br>(湿度: 116*0.5=58%) | 06  | 00 | 01 (门磁打开)           |

# EM300-SLD/ZLD 周期包

| 01756403670701046874050001 |  |  |    |    |                  |
|----------------------------|--|--|----|----|------------------|
| 通道号 类型 数据 通道号 类型           |  |  |    |    | 数据               |
| 01 75 64=>100%             |  |  | 03 | 67 | 07 01=>01 07=263 |

|     |    | (电池电量 100%)                 |     |    | (温度: 263*0.1=26.3℃) |
|-----|----|-----------------------------|-----|----|---------------------|
| 通道号 | 类型 | 数据                          | 通道号 | 类型 | 数据                  |
| 04  | 68 | 74=116<br>(湿度: 116*0.5=58%) | 05  | 00 | 01 (已漏水)            |

EM300-MLD 周期包

|     | 017564050000 |             |     |    |          |
|-----|--------------|-------------|-----|----|----------|
| 通道号 | 类型           | 数据          | 通道号 | 类型 | 数据       |
| 01  | 75           | 64=>100%    | 05  | 00 | 00 (土宅水) |
|     | 75           | (电池电量 100%) | 05  | 00 | 00(木)雨小) |

# 5.2.2 EM300-DI/DI(Hall)

周期上报:根据上报周期定期上报传感器数据,默认周期为10分钟。

温度阈值告警:监测温度满足所设置的温度阈值时及时上报,仅上报周期包中的温度数据。

水流阈值告警:满足流水/停水阈值条件时,立即上报水流告警包。

数字量告警: 启用警报设置后, 当满足警报条件, 立即上报数字量告警包。

注意: EM300-DI(Hall)不支持温湿度采集,以下温湿度相关指令仅适用于 EM300-DI。

| 通道号 | 类型                                        | 数据                                     |  |  |  |
|-----|-------------------------------------------|----------------------------------------|--|--|--|
| 周期包 |                                           |                                        |  |  |  |
| 01  | 75 (电池电量)                                 | 1 个字节, 单位%                             |  |  |  |
|     |                                           | 2 个字节,单位℃,乘数 0.1                       |  |  |  |
| 0.2 | (7)(泪座)                                   | <b>注意</b> :当采集到零下温度数据时,需转换为补码才能解析      |  |  |  |
| 03  | 67(温度)                                    | 为正确数据。例如 FA FF 即 FF FA (1111 1111 1111 |  |  |  |
|     |                                           | 1010),补码为-6,则温度为-6*0.1=-0.6℃。          |  |  |  |
| 04  | 68 (湿度)                                   | 1 个字节,单位%,乘数 0.5                       |  |  |  |
| 05  |                                           | 00 低电平                                 |  |  |  |
| 05  | 00(敛子重)                                   | 01 高电平                                 |  |  |  |
|     |                                           | 8 个字节                                  |  |  |  |
|     |                                           | <b>字节 1-2</b> :脉冲值转换中的水量设置,乘数 0.1      |  |  |  |
| 05  | - <b>1</b> ( <sup>11</sup> 2) - 1 - 2 - 2 | 字节 3-4:脉冲值转换中的脉冲值设置,乘数 0.1             |  |  |  |
| 05  | e1(脉冲计数)                                  | <b>字节 5-8</b> :用水量(采用 Float32 浮点型计算)   |  |  |  |
|     |                                           | > 用水量=脉冲计数 * 脉冲转换率                     |  |  |  |
|     |                                           | > 脉冲转换率=水量设置/脉冲值设置,如下图则为               |  |  |  |

|     |            | 1/64                                                  |
|-----|------------|-------------------------------------------------------|
|     |            | 脉冲值转换 ①                                               |
|     |            | 水量<br>1 L = 脉冲值<br>64 脉冲                              |
|     |            | <br>  <mark>注意:</mark> 当禁用脉冲值转换功能,用水量=脉冲计数,水量         |
|     |            | <br>  和脉冲值设置默认为1 , 即 <b>字节1-2</b> 和 <b>字节 3-4</b> 默认为 |
|     |            | 0a 00.                                                |
| 告警包 |            |                                                       |
|     |            | 2 个字节                                                 |
|     |            | <b>字节1</b> :电平信号                                      |
|     |            | ▶ 00-低电平                                              |
| 85  | 00 (数字量告警) | ▶ 01-高电平                                              |
|     |            | │<br>│ <b>字节 2</b> : 告警类型                             |
|     |            | ▶ 00-告警解除                                             |
|     |            | ▶ 01-告警触发                                             |
|     |            | 9个字节                                                  |
|     |            | 字节 1-2:脉冲值转换中的水量设置,乘数 0.1                             |
|     |            | 字节 3-4:脉冲值转换中的脉冲值设置,乘数 0.1                            |
|     |            | <b>字节 5-8</b> :用水量 (采用 Float32 浮点型计算)                 |
|     |            | > 用水量=脉冲计数 * 脉冲转换率                                    |
|     |            | > 脉冲转换率=水量设置/脉冲值设置,如下图则为                              |
|     |            | 1/64                                                  |
| 85  | e1 (水流告警)  | 脉冲值转换 ①                                               |
|     |            | 水量<br>1 L = 64 脉冲值                                    |
|     |            |                                                       |
|     |            | ▶ 01-停水超时告警                                           |
|     |            | ▶ 02-停水超时告警解除                                         |
|     |            | ▶ 03-流水超时告警                                           |
|     |            | ▶ 04-流水超时告警解除                                         |

## 示例:

# 1. EM300-DI 周期包(接口类型为"计数器")

# 01756403670701046874 05e10a0080020000243f

| 通道号 | 类型 | 数据           | 通道号 | 类型         | 数据                                    |
|-----|----|--------------|-----|------------|---------------------------------------|
| 01  | 75 | 64=>100%     | 0.2 | <b>C</b> 7 | 07 01=>01 07=263                      |
| 01  | /5 | (电池电量 100%)  | 03  | 67         | (温度: 263*0.1=26.3℃)                   |
| 通道号 | 类型 | 数据           | 通道号 | 类型         | 数据                                    |
|     |    |              |     |            | 0a0080020000243f                      |
|     |    |              |     |            | <b>字节 1-2</b> :0a 00=>00 0a=10(水      |
|     |    | 74=116       |     |            | 量设置: 10*0.1=1)                        |
| 04  | 68 | (湿度:         | 05  | e1         | <b>字节 3-4</b> : 80 02=>02 80=640 (脉   |
|     |    | 116*0.5=58%) |     |            | 冲值设置: 640*0.1=64)                     |
|     |    |              |     |            | <b>字节 5-8</b> : 00 00 24 3f=>3f 24 00 |
|     |    |              |     |            | 00=0.64(用水量:0.64 L)                   |

# 2. EM300-DI 周期包(接口类型为"数字量")

|     | 01756403670701046874050000 |              |             |    |                     |
|-----|----------------------------|--------------|-------------|----|---------------------|
| 通道号 | 类型                         | 数据           | 通道号         | 类型 | 数据                  |
| 01  | 75                         | 64=>100%     | 0.2         | 67 | 07 01=>01 07=263    |
| 01  | /5                         | (电池电量 100%)  | 100%) 03 67 | 67 | (温度: 263*0.1=26.3℃) |
| 通道号 | 类型                         | 数据           | 通道号         | 类型 | 数据                  |
|     |                            | 74=116       |             |    |                     |
| 04  | 04 68                      | (湿度:         | 05          | 00 | 00 (低电平)            |
|     |                            | 116*0.5=58%) |             |    |                     |

### 3. EM300-DI 温度阈值告警

| 03670701 |    |                     |  |  |
|----------|----|---------------------|--|--|
| 通道号      | 类型 | 数据                  |  |  |
|          | 67 | 07 01=>01 07=263    |  |  |
| 03       | 67 | (温度: 263*0.1=26.3℃) |  |  |

# 4. EM300-DI水流阈值告警(接口类型为"计数器"且启用水流阈值告警功能)

| 85e10a000a000007d4303    |                   |                                               |  |  |
|--------------------------|-------------------|-----------------------------------------------|--|--|
| 通道号    类型             数据 |                   |                                               |  |  |
| 05                       | 0a000a000007d4303 |                                               |  |  |
| 65                       | er                | <b>字节 1-2</b> :0a 00=>00 0a=10(水量设置:10*0.1=1) |  |  |

| <b>字节 3-4</b> :0a 00=>00 0a=10(脉冲值设置:10*0.1=1)          |
|---------------------------------------------------------|
| <b>字节 5-8</b> :00 00 7d 43=>43 7d 00 00=253 (用水量:253 L) |
| <b>字节 9</b> :03 (流水超时告警)                                |

5. EM300-DI 数字量告警(接口类型为"数字量"且启用警报上报功能)

| 85000101                 |    |                        |  |  |
|--------------------------|----|------------------------|--|--|
| 通道号    类型             数据 |    |                        |  |  |
|                          |    | 01 01                  |  |  |
| 85                       | 00 | <b>字节 1</b> :01 (高电平)  |  |  |
|                          |    | <b>字节 2</b> :01 (告警触发) |  |  |

## 5.2.3 EM300-CL

- 周期包:根据上报间隔定期上报传感器数据。默认周期为 1440 分钟。
- **缺液告警**:根据警报设置定期检测液位状态,一旦缺液上报缺液告警包。
- **缺液告警解除**: 启用警报解除上报功能后, 当液位状态恢复到满液时, 将上报一次告警解除包

| 通道号 | 类型        | 数据                    |
|-----|-----------|-----------------------|
| 周期包 |           |                       |
| 01  | 75 (电池电量) | 1 个字节,单位%             |
|     |           | 00: 未标定               |
|     |           | 01: 满液                |
| 03  | ed(液位状态)  | 02: 缺液                |
|     |           | ff:错误,可能是未接传感器探头或探头损坏 |
| 0.4 |           | 00:标定失败               |
| 04  | ee(你定结果)  | 01:标定成功               |
| 告警包 |           |                       |

|    |            | 2 个字节                     |
|----|------------|---------------------------|
|    |            | <b>字节1</b> :液位状态          |
|    |            | ▶ 00:未标定                  |
|    |            | ▶ 01: 满液                  |
| 83 | ed(液位状态告警) | ▶ 02: 缺液                  |
|    |            | ▶ ff: 错误, 可能是未接传感器探头或探头损坏 |
|    |            | <b>字节 2</b> : 告警状态        |
|    |            | ▶ 00:告警解除                 |
|    |            | ▶ 01:告警包                  |

#### 示例:

EM300-CL 周期包

| 01756403ed01 |    |             |     |    |           |
|--------------|----|-------------|-----|----|-----------|
| 通道号          | 类型 | 数据          | 通道号 | 类型 | 数据        |
| 01           | 75 | 64=>100%    | 02  | od | 01 (进达)   |
|              | 15 | (电池电量 100%) | 05  | eu | UT (;两/仪) |

# EM300-CL 缺液告警包

| 83ed0201 |                   |                              |  |  |
|----------|-------------------|------------------------------|--|--|
| 通道号      | 通道号            数据 |                              |  |  |
|          |                   | 02 01                        |  |  |
| 83       | ed                | <b>字节1</b> :02 (缺液)          |  |  |
|          |                   | │<br>  <b>字节 2</b> :01 (告警包) |  |  |

# 5.3 下行指令

EM300系列支持通过下行指令配置设备。下行指令为确认包模式时,设备执行指令后将立即发送回复包。

# 5.3.1 EM300-TH/MCS/SLD/ZLD/MLD

| 通道号 | 类型          | 数据         |
|-----|-------------|------------|
|     | 10 (重启设备)   | ff (默认)    |
|     | 02 (设置采集间隔) | 2 个字节,单位:秒 |
| TT  | 03(设置上报间隔)  | 2 个字节,单位:秒 |
|     | 06 (设置阈值告警) | 9个字节       |

|                | <b>字节1</b> : 阈值策略                      |
|----------------|----------------------------------------|
|                | Bit 2~0                                |
|                | ▶ 000-禁用                               |
|                | ▶ 001-小于                               |
|                | ▶ 010-大于                               |
|                | ▶ 011-在某段范围内                           |
|                | ▶ 100-小于或大于                            |
|                | Bit 5-3:ID 号                           |
|                | ▶ 001:温度设置                             |
|                | ▶ 010: 门磁/水浸设置                         |
|                | Bit 7~6:00(默认)                         |
|                |                                        |
|                | <b>字节 2-3:</b> 小于值,乘数 0.1              |
|                | <b>字节 4-5:</b> 大于值, 乘数 0.1             |
|                | 字节 6-9: 00 00 00 00                    |
|                | 3 个字节                                  |
|                | 字节 1:                                  |
|                | ▶ 00: 禁用温度校准                           |
|                | ▶ 80: 启用温度校准                           |
| ea(设置温湿度校准)    | ▶ 01: 禁用湿度校准                           |
|                | ▶ 81: 启用湿度校准                           |
|                | 字节 2-3:                                |
|                | ≻ 温度校准值,单位℃,乘数0.1                      |
|                | ≻ 湿度校准值,单位%RH,乘数0.5                    |
|                | 4 个字节                                  |
|                | <b>字节 1</b> :指定要启用 D2D 的场景             |
|                | ▶ 01:温度超阈值告警                           |
|                | ▶ 02: 温度解除告警                           |
| 79 (设署 D2D 功能) | ▶ 03: 门磁/水浸告警                          |
|                | ▶ 04: 门磁/水浸解除告警                        |
|                | <b>字节 2</b> : D2D 使能                   |
|                | ▶ 00:关闭 D2D (仅使用 LoRa <sup>®</sup> 上行) |
|                | ▶ 01:仅开启 D2D(禁用 LoRa <sup>®</sup> 上行)  |
|                | ▶ 03:开启 D2D,同时启用 LoRa <sup>®</sup> 上行  |

|            | <b>字节 3-4</b> :控制命令                       |
|------------|-------------------------------------------|
|            | 00: 禁用                                    |
| 68(数据仔储)   | 01: 启用                                    |
|            | 00: 禁用数据重传                                |
| 69(设直数据单传) | 01: 启用数据重传                                |
|            | 3 个字节                                     |
| 6a(设置数据重传  | <b>字节 1</b> : 00                          |
| 间隔)        | <b>字节 2-3</b> :重传间隔,单位:秒;可设置 30~1200s (默认 |
|            | 600s)                                     |

# 示例:

## 1. 设置**上报间隔**为 20 分钟

| 下行指令     | 通道号 | 类型 | 数据                        |
|----------|-----|----|---------------------------|
| ff03b004 | ff  | 03 | b0 04=>04 b0=1200 秒=20 分钟 |
| 设备回复     | 通道号 | 类型 |                           |
| fe03b004 | fe  | 03 | b0 04(同下行指令)              |

# 2. 设置**阈值告警策略**:温度大于 20℃告警

|                                   | 通道号 | 类型 | 数据                                                                                                    |
|-----------------------------------|-----|----|----------------------------------------------------------------------------------------------------|
| 下行指令<br>ff060a0000c80<br>00000000 | ff  | 06 | 0a 00 00 c8 00 00 00 00 00<br>字节 1: 0a=>0000 1010 (大于)<br>字节 2-3: 00 00=0<br>字节 4-5: c8 00=>00 c8=200 (200*0.1=20°C)<br>字节 6-9: 00 00 00 (默认) |
| 设备回复                              | 通道号 | 类型 |                                                                                                    |
| fe060a0000c80<br>000000000        | fe  | 06 | 0a 00 00 c8 00 00 00 00 00 (同下行指令)                                                                                                    |

# 3. 使能 **D2D 功能**

|              | 通道号 | 类型 | 数据                                   |
|--------------|-----|----|--------------------------------------|
| 下行指令         |     |    | 01 03 34 12                          |
| ff7901033412 | ff  | 79 | <b>字节1:</b> 01 (温度超阈值告警)             |
|              |     |    | <b>字节 2</b> :03(开启 D2D,同时启用 LoRa 上行) |

|              |     |    | <b>字节 3-4</b> :34 12=>12 34(控制命令 1234) |
|--------------|-----|----|----------------------------------------|
| 设备回复         | 通道号 | 类型 | 数据                                     |
| ff7901033412 | fe  | 79 | 01 03 34 12 (同下行指令)                    |

# 5.3.2 EM300-DI/DI(Hall)

| 通道号 | 类型                | 数据                                     |
|-----|-------------------|----------------------------------------|
|     | 10 (重启设备)         | ff (默认)                                |
|     | 02 (设置采集间隔)       | 2 个字节, 单位: 秒                           |
|     | 03 (设置上报间隔)       | 2 个字节, 单位: 秒                           |
|     | 17 (设置设备时区)       | 2 个字节,数值=时区×10                         |
|     | 4a (请求时间同步)       | 00(默认),设备端收到指令后将发送 MAC 指令主动同步<br>NS 时间 |
|     |                   | 9 个字节                                  |
|     |                   | <b>字节 1</b> : 阈值策略                     |
|     |                   | Bit 2~0                                |
|     |                   | ≻ 000-禁用                               |
|     |                   | ≻ 001-小于                               |
|     | 06 (设置温度阈值告<br>警) | ▶ 010-大于                               |
|     |                   | ▶ 011-在某段范围内                           |
| ff  |                   | ▶ 100-小于或大于                            |
|     |                   | Bit 7-3:00001(默认)                      |
|     |                   | <b>字节 2-3:</b> 小于值,乘数 0.1              |
|     |                   | <b>字节 4-5:</b> 大于值,乘数 0.1              |
|     |                   | 字节 6-9:00 00 00 00                     |
|     |                   | 3 个字节                                  |
|     |                   | 字节 1:                                  |
|     |                   | ▶ 00: 禁用温度校准                           |
|     |                   | > 80: 启用温度校准                           |
|     | ea(设置温湿度校准)       | ▶ 01: 禁用湿度校准                           |
|     |                   | ▶ 81: 启用湿度校准                           |
|     |                   | 字节 2-3:                                |
|     |                   | > 温度校准值,单位℃,乘数0.1                      |
|     |                   | ▶ 湿度校准值,单位%RH,乘数 0.5                   |

| c3 (沿罟培口米刑)   | 01: 数字量                                     |
|---------------|---------------------------------------------|
|               | 02: 计数器                                     |
| 。2 (沿军哈)市运进)  | 01 00: 禁用                                   |
| a5(以直脉/中/応/汉) | 01 01: 启用                                   |
|               | 01 00: 清零计数                                 |
| 4e (脉冲计数)     | 01 01:停止计数                                  |
|               | 01 02:开始计数                                  |
|               | 5 个字节                                       |
| 92(修改初始计数值)   | <b>字节1</b> :01 (默认)                         |
|               | <b>字节 2-5</b> :初始计数值                        |
|               | 7 个字节                                       |
|               | <b>字节1</b> :01 (默认)                         |
|               | <b>字节 2</b> : 告警类型                          |
|               | ▶ 00-水流阈值告警总开关                              |
| a1 (设置水流阈值告   | ▶ 01-流水超时告警                                 |
| 警)            | ▶ 02-停水超时告警                                 |
|               | <b>字节 3</b> :使能告警                           |
|               | ▶ 00-禁用                                     |
|               | ▶ 01-启用                                     |
|               | <b>字节 4-7:</b> 超时间隔,单位:分钟 (仅对流水/停水告警有效)     |
|               | 9个字节                                        |
|               | 字节1:使能脉冲值转换功能                               |
|               | ≻ 00-禁用                                     |
| a2(设置脉冲值转换)   | ≻ 01-启用                                     |
|               | 字节 2-3:脉冲值转换中的水量设置,乘数 0.1                   |
|               | <b>字节 4-5:</b> 脉冲值转换中的 <b>脉冲值</b> 设置,乘数 0.1 |
|               | 字节 6-9:脉冲值转换中的单位设置,ASCII 码格式                |
| a4 (设置水流状态持续  | 2 个字节 単位・秒 默认 39 秒                          |
| 时长)           |                                             |
|               | 4 个字节                                       |
|               | <b>字节1</b> :指定要启用 D2D 的场景                   |
| 79(设置 D2D 功能) | ▶ 01: 停水超时告警                                |
|               | ▶ 02: 停水超时告警解除                              |
|               | ▶ 03: 流水超时告警                                |

|        |            |                                                 | ⊳ 0          | 4: | 流水超时告警解除                         |
|--------|------------|-------------------------------------------------|--------------|----|----------------------------------|
|        |            |                                                 | ⊳ 0          | 5: | 数字量高电平                           |
|        |            |                                                 | ⊳ 0          | 6: | 数字量低电平                           |
|        |            | 字节                                              | <b>2</b> : D | 2D | 使能                               |
|        |            |                                                 | ⊳ 0          | 0: | 关闭 D2D                           |
|        |            |                                                 | ⊳ 0          | 1: | 仅开启 D2D(禁用 LoRa <sup>®</sup> 上行) |
|        |            |                                                 | ⊳ 0          | 3: | 开启 D2D,同时启用 LoRa <sup>®</sup> 上行 |
|        |            | 字节                                              | <b>3-4</b> : | 控  | 制命令                              |
| 60     |            | 00: 禁用                                          |              |    |                                  |
| 68     | 68(数据仔储)   | 01: 启用                                          |              |    |                                  |
|        | 69(设置数据重传) | 00: 禁用数据重传                                      |              |    |                                  |
| 69 (1) |            | 01: 启用数据重传                                      |              |    |                                  |
|        |            | 3个字节                                            |              |    |                                  |
| 6a (   | 设置数据重传     | 字节 1:00                                         |              |    |                                  |
|        | 间隔)        | │<br>│ <b>字节 2-3</b> :重传间隔,单位:秒;可设置 30~1200s(默认 |              |    |                                  |
|        |            | 600s                                            | .)           |    |                                  |

## 示例:

## 1. 设置**上报间隔**为 20 分钟

| 下行指令     | 通道号 | 类型 | 数据                        |
|----------|-----|----|---------------------------|
| ff03b004 | ff  | 03 | b0 04=>04 b0=1200 秒=20 分钟 |
| 设备回复     | 通道号 | 类型 |                           |
| fe03b004 | fe  | 03 | b0 04(同下行指令)              |

# 2. 设置**温度阈值告警**:温度大于 20℃告警

|                                   | 通道号 | 类型 | 数据                                                                                                    |
|-----------------------------------|-----|----|----------------------------------------------------------------------------------------------------|
| 下行指令<br>ff060a0000c80<br>00000000 | ff  | 06 | 0a 00 00 c8 00 00 00 00 00<br>字节 1: 0a=>0000 1010 (大于)<br>字节 2-3: 00 00=0<br>字节 4-5: c8 00=>00 c8=200 (200*0.1=20°C)<br>字节 6-9: 00 00 00 (默认) |
| 设备回复                              | 通道号 | 类型 |                                                                                                    |
| fe060a0000c80<br>000000000        | fe  | 06 | 0a 00 00 c8 00 00 00 00 00 (同下行指令)                                                                                                    |

# 3. 设置**水流阈值告警**:

|               | 通道号        | 类型 | 数据                                            |
|---------------|------------|----|-----------------------------------------------|
|               |            |    | 01 00 01 00 00 00 00                          |
|               |            |    | <b>字节 1</b> :01 (默认)                          |
| 下行指令          | ff         | a1 | <b>字节 2:</b> 00(水流阈值总开关)                      |
| ffa1010001000 |            |    | <b>字节 3</b> :01(启用)                           |
| 00000         |            |    | <b>字节 4-7</b> :00 00 00 00(默认)                |
| ffa1010101050 |            |    | 01 01 01 05 00 00 00                          |
| 00000         |            |    | <b>字节 1</b> :01 (默认)                          |
|               | <b>f</b> t | a1 | <b>字节 2</b> :01 (流水超时告警)                      |
|               | 11         |    | <b>字节 3</b> :01(启用)                           |
|               |            |    | <b>字节 4-7</b> :05 00 00 00=>00 00 00 05=5(5 分 |
|               |            |    | 钟)                                            |
| 设备回复          | 通道号        | 类型 | 数据                                            |
| fea101000100  | fe         | a1 | 01 00 01 00 00 00 00 (同下行指令)                  |
| 000000        |            |    |                                               |
| fea101010105  | fe         | a1 | 01 01 01 05 00 00 00(同下行指令)                   |
| 000000        |            |    |                                               |

# 4. 设置**脉冲值转换**:1L=20 脉冲

|                       | 通道号 | 类型 | 数据                                       |
|-----------------------|-----|----|------------------------------------------|
|                       |     |    | 01 0a 00 c8 00 4c 00 00 00               |
|                       |     |    | <b>字节1:</b> 01(启用脉冲值转换功能)                |
|                       |     |    | <b>字节 2-3</b> :0a 00=>00 0a=10(水量设置:     |
| 下行指令<br>ffa2010a00c80 |     |    | 10*0.1=1)                                |
|                       |     |    | <b>字节 4-5</b> :c8 00=>00 c8=200(脉冲值设置:   |
| 04c000000             | Π   | az | 200*0.1=20)                              |
|                       |     |    | <b>字节 6-9</b> :4c 00 00 00(ASCII 转换后为:L) |
|                       |     |    | 脉冲值转换 ①                                  |
|                       |     |    |                                          |
|                       |     |    |                                          |
| 设备回复                  | 通道号 | 类型 | 数据                                       |

| fea2010a00c80 | fa | -2 |                                    |
|---------------|----|----|------------------------------------|
| 04c000000     | le | d۷ | 01 02 00 08 00 40 00 00 00 (同下行指令) |

## 5. 使能**停水超时告警 D2D 功能**(接口类型为计数器,且已启用停水超时告警)

|                      | 通道号 | 类型 | 数据                                                                                                    |
|----------------------|-----|----|----------------------------------------------------------------------------------------------------|
| 下行指令<br>ff7901033412 | ff  | 79 | 01 03 34 12<br><b>字节 1</b> : 01 (停水超时告警)<br><b>字节 2</b> : 03 (开启 D2D,同时启用 LoRa 上行)<br><b>字节 3-4</b> : 34 12=>12 34 (控制命令 1234) |
| 设备回复                 | 通道号 | 类型 | 数据                                                                                                    |
| ff7901033412         | fe  | 79 | 01 03 34 12 (同下行指令)                                                                                                    |

# 5.3.3 EM300-CL

| 通道号 | 类型          | 数据                            |
|-----|-------------|-------------------------------|
|     | 10 (重启设备)   | ff (默认)                       |
|     |             | 3 个字节                         |
|     | 8e (设置上报间隔) | <b>字节 1</b> :00 (默认)          |
|     |             | <b>字节 2-3</b> :上报间隔,单位:分钟     |
|     |             | 3 个字节                         |
|     | bb(设置采集间隔)  | <b>字节 1</b> :00 (默认)          |
|     |             | 字节 2-3:采集间隔,单位:分钟 (采集间隔≤上报间隔) |
| ff  | 7e (警报设置)   | 5 个字节                         |
|     |             | <b>字节1</b> :使能警报功能            |
|     |             | ▶ 00-禁用警报设置                   |
|     |             | ▶ 01-仅启用警报设置                  |
|     |             | > 81-启用警报设置,并且告警解除上报功能        |
|     |             | <b>字节 2-3</b> :00 00(默认)      |
|     |             | <b>字节 4-5</b> :警报次数           |
|     | 62 (满液标定)   | ff (默认)                       |

## 示例:

1. 设置**上报间隔**为 20 分钟

|            | 通道号 | 类型 | 数据                                |
|------------|-----|----|-----------------------------------|
| 下行指令       |     |    | 00 14 00                          |
| ff8e001400 | ff  | 8e | 字节 1:00                           |
|            |     |    | <b>字节 2-3</b> :14 00=>00 14=20 分钟 |
| 设备回复       | 通道号 | 类型 | 数据                                |
| fe8e001400 | fe  | 8e | 00 14 00(同下行指令)                   |

#### 2. 下发满液标定

| 下行指令   | 通道号 | 类型 | 数据 |
|--------|-----|----|----|
| ff62ff | ff  | 62 | ff |
| 设备回复   | 通道号 | 类型 |    |
| fe62ff | fe  | 62 | ff |

3. 启用 EM300-CL 的警报设置:警报次数 3 次,同时启用告警解除上报功能

|               | 通道号 | 类型 | 数据                                       |  |  |  |
|---------------|-----|----|------------------------------------------|--|--|--|
| 下行指令          |     |    | 81 00 00 03 00                           |  |  |  |
| ff7e810000030 | ff  | 7e | <b>字节1</b> :81 (启用警报设置和告警解除上报功能)         |  |  |  |
| 0             |     |    | <b>字节 2-3</b> :00 00 (默认)                |  |  |  |
|               |     |    | <b>字节 4-5</b> :03 00=>00 03=3 (警报次数 3 次) |  |  |  |
| 设备回复          | 通道号 | 类型 | 数据                                       |  |  |  |
| fe7e81000003  | _   |    |                                          |  |  |  |
| 00            | te  | /e | 81 00 00 03 00(同下行指令)                    |  |  |  |

# 5.4 历史数据查询(数据回传)

### 适用设备: EM300-TH/MCS/SLD/ZLD/MLD/DI/DI(Hall)

EM300系列支持数据回传功能,可下发指令查询指定时间点或指定时间段的历史存储数据。

注意:

- (1) 使用该功能前,请确保数据存储功能正常开启,并且设备时间准确;
- (2) 单次下行指令查询指定时间段数据时,最大可上报 300 条存储数据,数据由旧→新根据回传周期,依次上报,只上报前 300 条,超出部分不上报;
- (3) 下行指令查询指定时间点数据时,若查询不到这个时间点数据,则查询该时间点前后2个上报

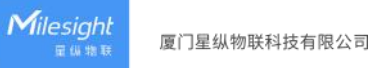

周期内是否有数据,若有选择离该时间点最近的一条存储数据上报。若无,则上报 fc6b01。

# 数据查询指令

| 通道号 | 类型                                      | 数据                                             |
|-----|-----------------------------------------|------------------------------------------------|
|     | 6b(查询指定时间点<br>数据)                       | 4 个字节,UNIX 时间戳                                 |
| fd  | 62 (杏海地宁时间风                             | 8 个字节                                          |
| τα  | 0C (旦间指正的问权<br>新定)                      | <b>字节 1-4</b> :开始时间,UNIX 时间戳                   |
|     |                                         | <b>字节 5-8</b> :结束时间,UNIX 时间戳                   |
|     | 6d(停止数据回传)                              | ff                                             |
|     |                                         | 3 个字节                                          |
| ff  | 6a(设置数据回传间                              | <b>字节 1</b> : 01                               |
|     | [1] [1] [1] [1] [1] [1] [1] [1] [1] [1] | <b>字节 2-3</b> :回传间隔,单位:秒;可设置 30~1200s (默认 60s) |

# 数据回复指令

| 通道号 | 类型           | 数据                                          |
|-----|--------------|---------------------------------------------|
|     | 6b           | 00:查询成功                                     |
| fc  | 60           | 01: 查询时间无效                                  |
|     | 60           | 02: 找不到查询数据                                 |
|     |              | 适用: EM300-TH/MCS/SLD/ZLD/MLD                |
|     |              | 4+N 个字节                                     |
|     |              | <b>字节1-4</b> :时间戳                           |
|     |              | 字节 5-N:数据值(仅上报数据值,不上报通道号和类型)                |
| 20  | ce (回传/重传数据) | 型号不同,数据值字节数不同:                              |
|     |              | ➤ EM300-TH:温度(2B)+湿度(1B)                    |
|     |              | ➤ EM300-MCS:温度(2B)+湿度(1B)+门磁状态(1B)          |
|     |              | ➤ EM300-SLD/ZLD:温度(2B)+湿度(1B)+水浸状态(1B)      |
|     |              | ▶ EM300-MLD:水浸状态(1B)                        |
|     |              | <b>适用:</b> EM300-DI/DI(Hall),固件版本 V1.3 及以上  |
|     |              | 18 个字节                                      |
| 21  | 。(同件/新生物中)   | <b>字节1-4</b> :时间戳                           |
|     | Ce(凹位/重位数据)  | <b>字节 5-18</b> :温度(2B)+湿度(1B)+告警类型(1B)+接口类型 |
|     |              | (1B)+数字量(1B)+水量设置(2B)+脉冲值设置(2B)+用水量         |
|     |              | (4B)                                        |

|  | 接口类型    | 띧            |
|--|---------|--------------|
|  | ≻       | 01: 数字量      |
|  | ۶       | 02: 计数值      |
|  | 数字量     |              |
|  | Þ       | 00: 低电平      |
|  | Þ       | 01: 高电平      |
|  | 告警类雪    | 뛷            |
|  | Þ       | 00:无告警       |
|  | Þ       | 01:停水超时告警    |
|  | ≻       | 02:停水超时告警解除  |
|  | Þ       | 03: 流水超时告警   |
|  | Þ       | 04: 流水超时告警解除 |
|  | ≻       | 05: 数字量告警    |
|  | $\succ$ | 06: 数字量告警解除  |

## 示例:

# 1. 查询 EM300-SLD 在 2022/11/11 12:00:00 到 2022/11/11 12:10:00 之间的存储数据

| fd6cc0c86d6318cb6d63 |    |                                                            |  |  |  |
|----------------------|----|------------------------------------------------------------|--|--|--|
| 通道号                  | 类型 | 数据                                                         |  |  |  |
|                      |    | 开始时间:c0c86d63 => 636dc8c0 = 1668139200 =2022/11/1 12:00:00 |  |  |  |
| fd                   | 6c | 结束时间:18cb6d63 => 636dcb18 = 1668139800 =2022/11/11         |  |  |  |
|                      |    | 12:10:00                                                   |  |  |  |

## 设备端回复

| fc6c00               |    |           |  |  |  |  |
|----------------------|----|-----------|--|--|--|--|
| 通道号  类型           数据 |    |           |  |  |  |  |
| fc                   | 6c | 00 (查询成功) |  |  |  |  |

|     |    | 20ce1cc96d6304017901            |
|-----|----|---------------------------------|
|     |    | 20ce                            |
| 通道号 | 类型 | 数据                              |
| 20  | ce | 时间戳:                            |
|     |    | 1cc96d63 => 2022/11/11 12:01:05 |

|  | 数据内容:                   |
|--|-------------------------|
|  | ● 温度: 04 01=>01 04=26°C |
|  | ● 湿度: 79=>121=60.5%     |
|  | ● 漏水状态: 01 已漏水          |

时间戳转换:

北京时间转换为 UNIX 时间戳工具: <u>https://tool.lu/timestamp/</u>

2022/11/11 12:00:00 => 1668139200

| 时间 | 2022/11/11 12:00:00 | 北京时间 | 转换> | 1668139200 | 秒(s) 🗸 |
|----|---------------------|------|-----|------------|--------|
|    |                     |      |     |            |        |

● UNIX 时间戳转换为十六进制工具: <u>https://jisuan5.com/decimal/</u>

1668139200 => 636DC8C0 => C0C86D63 (低位在前高位在后)

| 二进制            | 八进  | 八进制 十进制 |     | n II | 16进制 32进制 |    |      | 更 | ኝ: 10进制 | ~ |
|----------------|-----|---------|-----|------|-----------|----|------|---|---------|---|
| 1668139200     |     |         |     |      |           |    |      |   |         |   |
| 转换到:           | 二进制 | 八进制     | 十进制 | 16进制 | 32进制      | 更多 | 16进制 | ~ | 转换      |   |
| 10进制转换16进制的结果: |     |         |     |      |           |    |      |   |         |   |
| 636DC8C0       |     |         |     |      |           |    |      |   |         |   |